## P-Charting (Paper Charting)

- 1. Complete your handwritten paper nurse's note
- 2. Login into Kantime
- 3. Click on the blue "Pending Visit Notes" ticker under the Schedules section. This will open all visit notes pending submission on your "Clinician Timesheet"

| Schedules                         |   | 0   |
|-----------------------------------|---|-----|
| Unconfirmed Schedules - This week |   | 3   |
| Unconfirmed Schedules - Next week |   | 0   |
| Open Timesheets - Current week    |   | 3   |
| Open Timesheets - Last week       |   | 0   |
| Open Timesheets - As of Today     | 3 | 0 3 |
| Today's Schedule                  |   | 0   |
| Current week Schedules            |   | 3   |
| Pending Checkin                   | 3 | 0 3 |
| Pending Visit Notes               | 3 | 0 3 |

a.

i.

- 4. On your clinician timesheet locate the desired schedule you would like to submit a chart for (be sure to verify the Client, Visit Date, and Service before you begin charting). Once you have located the schedule click on the blue "p-chart" hyperlink to begin the check-in and submission process (if you do not see the desired schedule follow the instructions on creating a schedule before proceeding):
  - a. Enter your check in and check out time and confirm visit's place of service

| C             | heck-in Time: | 09:00 AM      | Undo Check-in                             |  |
|---------------|---------------|---------------|-------------------------------------------|--|
| Check-out Inf | formation     |               |                                           |  |
| Che           | eck-out Time: | 05:00 PM      | Undo Check-out                            |  |
| Other Inform  | ation         |               |                                           |  |
| Miles:        | Place of Se   | rvice: Patier | nt's Home / Residence 🗸 Total Time: 08:00 |  |

b. Upload your paper chart by clicking the blue upload button:

| Documents Upload |                        |               |             |               |
|------------------|------------------------|---------------|-------------|---------------|
|                  |                        |               |             | Upload Delete |
| File Name        |                        | Uploaded Date | Uploaded By |               |
|                  | There are no documents | available.    |             |               |

ii. Select the folder "Paper Nurse Notes" from the drop down menu and attach your file by clicking "choose files" in the grey box.

| *Folder:Select        | ~ |              |
|-----------------------|---|--------------|
| A                     |   | Attachments: |
| Drag & Drop File here |   |              |
| Choose Files          |   |              |

1. If you are using a smart device you will be prompted to either access your photo library, take a photo or video, or choose file

|                                                            | Add pChart Document |              |           |
|------------------------------------------------------------|---------------------|--------------|-----------|
| *Fold                                                      | er -Select- v       |              |           |
|                                                            | 6                   | Attachments: |           |
| Dra                                                        | g & Orop File here  |              |           |
| 1                                                          | Thosas File         |              |           |
|                                                            | Photo Library       | <b>E</b>     |           |
| ote:To upload multiple doc<br>ultiples files and drag & dr | Take Photo or Video | Ô            | or select |
|                                                            | Choose File         |              |           |

- 2. Please make sure the attachment you are uploading is clear and legible.
- 3. Be sure to verify that the attachment matches the schedule you are uploading to (verify client name, date, and schedule time).
  - a. Any attachments that are NOT legible or do not match the schedule will not be approved for payment.
- Once file is attached click the blue upload button at the bottom of your window. This will attach the file to the schedule allowing you to submit your chart in the next step.

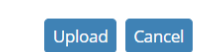

cuments, click on Choose files and select the files by pressing and holding

| кт | s://hh.kantimehealth.net/Z1/UI/Clients/AddDocument.aspx?Ref=20&ClientId=4776&CgTaskId=5778420&EpisodeId=5136&Reference_JD=0 - Google Chrome =                       |  |
|----|----------------------------------------------------------------------------------------------------|--|
|    | $. kan time health.net/Z1/UI/Clients/AddDocument.aspx?Ref=20\&ClientId=4776\&CgTaskId=5778420\&EpisodeId=5136\&Reference\_ID=0.00000000000000000000000000000000000$ |  |
| _  | hh.kantimehealth.net says                                                                                                    |  |
|    | *Folder: Pa                                                                                                    |  |
|    | 100%                                                                                                    |  |
|    | Attachmonts:                                                                                                    |  |

iv. Once file is attached under the document uploads section scroll up and click "Submit" to change the status of the chart to submitted.

| Sour 201         Clent: Training, Utilization         DDE:::01/01/2018         Soc:::01/15/2020         DDE:::01/01/2018         Soc:::01/15/2020         Discipline::SN         Clinician: Clinickan, Test         Service: LPN -Pediatric         TimeSheet         Check-in Information         Check-out Information         Check-out Information         Check-out Information         Check-out Information         Check-out Information         Check-out Information         Check-out Information         OK         Check-out Information         Check-out Information         OK         Check-In Logo Dog OD You want to continue?         OK         Check-In Logo Dog OD You want to continue?         OK         Check-In Logo Dog OD You Want to continue?         OK         Check-In Logo Dog OD You You You You You You You You You You                                                                                                    |                                                                                               |                                                                                                   | pChart                                                                   |                     |             |
|----------------------------------------------------------------------------------------------------|-----------------------------------------------------------------------------------------------|---------------------------------------------------------------------------------------------------|--------------------------------------------------------------------------|---------------------|-------------|
| Client Training, Utilization Client Training, Utilization Epicode Period: 1 - 10/15/2020 - 12/30/2023 Clinician: Clinician, Text Service: LPN - Pediatric  TimeSheet Check-in Information Check-out Information Check-out Information Check-out Information Check-out Time: 0500 PM Undo Check-out Other Information Check-out Time: 0500 PM Undo Check-out Other Information Check-out Time: 0500 PM Undo Check-out Other Information Check-out Information Check-out Information Time: 0500 PM Undo Check-out Other Information Check-out Information Time: 0500 PM Undo Check-out Other Information The Addot Provent Check-out Information The Addot PP Other Information The Addot PP Other Information The Addo                                                                                                    |                                                                                               |                                                                                                   |                                                                          |                     | Save        |
| Client: Training, Utilization DOB: 01/01/2018 SOC: 10/15/2020<br>Episode Period: 1 - 10/15/2020 - 12/30/2023 Schedule Date: 01/02/2023 Discipline: SN<br>Clinician: Clinician; Text Service: LPN - Pediatric<br>TimeSheet<br>Check-in Information<br>Check-out Information<br>Check-out Information<br>Check-out Information<br>Check-out Information<br>Check-out Time: 0500 PM Undo Check-out<br>Other Information<br>Check-out Time: 0500 PM Undo Check-out<br>Other Information<br>Check-ou | Client Information                                                                            |                                                                                                   |                                                                          |                     |             |
| Episode Period: 1 - 10/15/2020 - 12/30/2023 Schedule Date: 01/02/2023 Discipline: SN   Clinician: Clinician, Test Service: LPN - Pediatric     TimeSheet   Check-out Information Check-out Information Check-out Time: 0500 PM Undo Check-out Other Information Check-out Time: 0500 PM Undo Check-out Other Information Check-out Time: 0500 PM Undo Check-out Other Information Check-out Time: 0500 PM Undo Check-out Other Information Check-out Time: 0500 PM Undo Check-out Other Information Check-out Time: 0500 PM Undo Check-out Other Information Check-out Time: 0500 PM Undo Check-out Other Information Check-out Time: 0500 PM Undo Check-out Other Information Check-out Time: 0500 PM Undo Check-out Other Information Check-out Time: 0500 PM Undo Check-out Other Information Check-out Time: 0500 PM Undo Check-out Other Information Check-out Time: 0500 PM Undo Check-out Other Information Check-out Time: 0500 PM Undo Check-out Other Information Check-out Time: 0500 PM Undo Check-out Other Information Check-Information Check-out Time: 0500 PM Undo Check-out Other Information Check-out Time: 0500 PM Undo Check-out Other Information Check-out Time: 0500 PM Undo Check-out Other Information Check-out Time: 0500 PM Undo Check-out Discourse Submitted (Not Approved) Submitted On: 02/19/2023 PM Time: 0400 PM Discourse Submitted On: 02/19/2023 PM Time: 0400 PM Uploaded Date: 01/02/2014 PM Time                                                                                                    | Client: Tr                                                                                    | aining, Utilization                                                                               | DOB: 01/01/2018                                                          | SOC: 10/15/202      | 20          |
| Clinician: Clinician, Test Service: LPN - Pediatric  TimeSheet  Check-ont Time: 09:00 AM Undo Check-in  Check-out Time: 09:00 AM Undo Check-out Other Information  Check-out Time: 09:00 AM Undo Check-out Other Information  hh.kantimehealth.net says You are about to mark pChart as submitted.Do you want to continue?  Konstantion  Check-out Time: 09:00 AM Other Time: 00:00 PM Other Time: 00:00 PM Other Time:                                                                                                    | Episode Period: 1                                                                             | 10/15/2020 - 12/30/2023                                                                           | Schedule Date: 01/02/2023                                                | Discipline: SN      |             |
| TimeSheet         Check-in Information         Check-out Information         Check-out Information         Check-out Time:         05:00 PM         Undo Check-out         Other Information         Provide Time:         05:00 PM         Undo Check-out         Other Information         Provide Time:         05:00 PM         Undo Check-out         Other Information         Provide Time:         05:00 PM         Undo Check-out         Other Information         Provide Time:         05:00 PM         Undo Check-out         OK         Cancel         OK         Cancel         Status:         Submitted On:       02/19/2023         Time:       04:00 PM         Decuments Upload       Updated Date         Updated Date       Updated Date                                                                                                    | Clinician: Cl                                                                                 | inician, Test                                                                                     | Service: LPN -Pediatric                                                  |                     |             |
| Check-in Information Check-out Information Check-out Information Check-out Information Check-out Time: 0500 PM Undo Check-out Other Information Check-out Time: 0500 PM Undo Check-out Other Information Check-out Information Check-out Informati                                                                                                    | TimeSheet                                                                                     |                                                                                                   |                                                                          |                     |             |
| Check-out Information   Check-out Information     Check-out Time:   05:00 PM   Undo Check-out     Other Information     hh.kantimehealth.net says   You are about to mark pChart as submitted.Do you want to continue?     OK   Cancel     Schedule Date:   01/02/2023   Disc     Pictart Status     Submitted (Not Approved)   Submitted (Not Approved)   Submitted On:   02/19/2023     Time:   0currents Upload     Uploaded Date   Uploaded Date   Uploaded Date                                                                                                    | Check-in Inform                                                                               | nation                                                                                            |                                                                          |                     |             |
| Check-out Information Check-out Time: 05:00 PM Undo Check-out Other Information  hh.kantimehealth.net says You are about to mark pChart as submitted.Do you want to continue?  Koncel Check-out to mark pChart as submitted.Do you want to continue?  Check-out to mark pChart as submitted.Do you want to continue?  Check-ou                                                                                                    | Chec                                                                                          | k-in Time: 09:00 AM Undo Check-in                                                                 |                                                                          |                     |             |
| Check-out Time: 0500 PM Undo Check-out<br>Other Information                                                                                                    | Check-out Infor                                                                               | mation                                                                                            |                                                                          |                     |             |
| Other Information         hh.kantimehealth.net says         You are about to mark pChart as submitted.Do you want to continue?         OK       Cancel         Schedule Date: 01/02/2023       Dis         PChart Status       Status: Submitted (Not Approved)         Status: Submitted On: 02/19/2023       Time: 04:00 PM         Documents Upload       Uploaded Date       Uploaded Date         Valuations: 2021/02/10 Jb Jb 23 73 PM laters       02(10/2023/02/10 Jb 23 73 PM laters       Citation: Text                                                                                                    | Check                                                                                         | -out Time: 05:00 PM Undo Check-ou                                                                 | ut                                                                       |                     |             |
| other Information   hh.kantimehealth.net says You are about to mark pChart as submitted.Do you want to continue?   OK   Cancel   Schedule Date: 01/02/2023   Schedule Date: 01/02/2023   pChart Status   Submitted (Not Approved)   Submitted On: 02/19/2023   Time: 04:00 PM   Documents Upload   Uploaded By: Uploaded By: Clicking: Tet                                                                                                    |                                                                                               |                                                                                                   |                                                                          |                     |             |
| hh.kantimehealth.net says<br>You are about to mark pChart as submitted.Do you want to continue?<br>OK Cancel<br>Schedule Date: 01/02/2023 Dis<br>pChart Status<br>Setu: Submitted (Not Approved)<br>Submitted On: 02/19/2023 Time: 04:00 PM<br>Documents Upload<br>Photo Photo Pho                                                                                                    | Other Informati                                                                               | on                                                                                                |                                                                          |                     |             |
| Schedule Date: 01/02/2023 Dis PChart Status Status: Submitted (Not Approved) Submitted On: 02/19/2023 Time: 04:00 PM Documents Upload Upload Uploaded Date Uploaded Date Uploaded By Uploaded By Uplo                                                                                                    | hh.kanti                                                                                      | mehealth.net says                                                                                 |                                                                          |                     |             |
| pChart Status Status: Submitted (Not Approved) Submitted On: 02/19/2023  Time: 04:00 PM Documents Upload Upload Date Uploaded Date Uploaded By Uploaded By Uploade                                                                                                    | hh.kanti<br>You are a                                                                         | mehealth.net says<br>bout to mark pChart a                                                        | as submitted.Do you want to                                              | continue?<br>Cancel |             |
| Status: Submitted (Not Approved) Submitted On: 02/19/2023  Time: 04:00 PM Documents Upload Upload Date Upload Date Uploaded By Uploaded By                                                                                                    | hh.kanti<br>You are a                                                                         | mehealth.net says<br>bout to mark pChart a                                                        | ok                                                                       | continue?<br>Cancel |             |
| Documents Upload Uploaded Date Uploaded By Uploaded By                                                                                                    | hh.kanti<br>You are a<br>¤Chart Status                                                        | mehealth.net says<br>bout to mark pChart a                                                        | e Date: 01/02/2023                                                       | continue?<br>Cancel |             |
| Uploaded Date         Uploaded By           Whatchen Image 2023/02-19 at 3 37 29 PM (neg         02/10/023 02:52 PM         Clinicipy Tech                                                                                                    | hh.kanti<br>You are a<br>PChart Status<br>Status: Submitted (M<br>Submitted                   | Mehealth.net says<br>bout to mark pChart a<br>Schedu<br>Not Approved)<br>ted On: 02/19/2023   Tin | ns submitted.Do you want to<br>OK<br>Ne Date: 01/02/2023                 | Cancel              |             |
| Uploaded Date Uploaded By Uploaded Date Uploaded By Uploaded By Uploaded By Upload                                                                                                    | hh.kanti<br>You are a<br>PChart Status<br>Status: Submitted (N<br>Submitt<br>Documents Upload | mehealth.net says<br>bout to mark pChart a<br>Schedu<br>Not Approved)<br>ked On: 02/19/2023   Tim | es submitted.Do you want to<br>OK                                        | Cancel              |             |
|                                                                                                    | hh.kanti<br>You are a<br>PChart Status<br>Status: Submitted (h<br>Submitt<br>Documents Upload | mehealth.net says<br>bout to mark pChart a<br>Schedu<br>Not Approved)<br>Ked On: 02/19/2023   Tin | ns submitted.Do you want to<br>OK<br>Ie Date: 01/02/2023<br>ne: 04:00 PM | continue?<br>Cancel | Upload Dele |

- v. Your chart has not be sent to the QA team for approval.
- 5. You will repeat this process for any additional p-charts you need to submit.